# PRO-DPC INSTALLATION & SETUP GUIDE WITH PRO-AS7

Issue 004 - March 2022

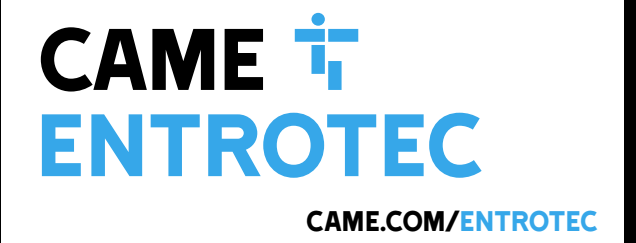

# Legal and Copyright Notice

Entrotec regularly develop and enhance product lines, these changes will be included in the latest documentation. Whilst every effort has been made to ensure the accuracy of the information supplied herein, Entrotec is not responsible for any errors or omissions. Many of the images shown are for illustration purpose only. The actual product may vary due to product enhancement or custom configurations. The materials contained in this document are protected and may be subject to intellectual property rights.

Copyright 2021 Entrotec Limited. All rights reserved.

# **Installation Specification**

It is the responsibility of the installer to follow Entrotec's installation and cable specification as well as ALL relevant wiring regulations. Failure to comply with Entrotec's installation and cable specification may result in erratic operation of equipment and could invalidate any warranty.

Installations must comply with the following applicable standards:

- BS 7671: Requirements for electrical installations. IET Wiring Regulations 18th Edition.
- The Electricity at Work Regulations 1989
- ANSI/TIA-568.0-D: Generic Telecommunications Cabling for Customer Premises.
- ANSI/TIA-568.1-D: Commercial Building Telecommunications Cabling Standard.

IET Wiring Regulations 18th Edition: Regulation 444 (MEASURES AGAINST ELECTROMAGNETIC DISTURBANCES) imposes requirements for segregation of circuits.

IET Wiring Regulations 18th Edition: Regulation 528 (PROXIMITY TO WIRING SYSTEMS TO OTHER SERVICES) imposes requirements for segregation of door entry / access control circuits (Band I), 230VAC mains circuits (Band II) and other higher voltage circuits.

IET Wiring Regulations 18th Edition: Regulations 541 and 542 impose requirements for earthing and bonding conductors. Ensure ALL metalwork is bonded to the buildings earth, this includes call panels, exit switches, cabinets and metal conduit. Ring terminals and earth points are provided on call panels and cabinets to terminate earth cables, ensure these connections are made.

### WARNING - ISOLATION OF ELECTRICAL EQUIPMENT

In compliance with **The Electricity at Work Regulations 1989**, electrical equipment should be made dead to prevent danger while work is carried out on or near that equipment. No person shall be engaged in any work activity on or so near any live conductor.

# Warranty and Support

Entrotec systems are renowned for their reliability and have a 2-year warranty on all Entrotec manufactured products as standard. This warranty does not cover water damage, vandalism, mains electrical faults, lightning strikes, damage caused by miswiring or cable faults.

Entrotec offer complimentary training courses and telephone support: **01506 886 235** - 8:30am to 5pm Mon-Thurs and 8:30am to 4pm Friday. **technicalsupport@entrotec.co.uk** 

# Contents

| 1                | Cable                                 | Specification                                                                                                    | 4                          |
|------------------|---------------------------------------|----------------------------------------------------------------------------------------------------|----------------------------|
|                  | 1.1                                   | Typical Configuration                                                                                                    | 4                          |
| 2                | Overvi                                | iew                                                                                                    | 5                          |
|                  | 2.1                                   | Call Panel                                                                                                    | 5                          |
| 3<br>4<br>5<br>6 | Conne<br>Factor<br>Assign<br>Initiali | ctions<br>y Default Settings<br>an IP address<br>se                                                                                                    | 6<br>7<br>7                |
|                  | 6.1                                   | Connect to Web Service and Initialise Device                                                                                                    | 8                          |
| 7<br>8           | Login †<br>Provis                     | to Call Panelion                                                                                                    | .10                        |
|                  | 8.1<br>8.2<br>8.3                     | Provisioning Systems without an Entrotec Connect Server<br>Provisioning Systems with an Entrotec Connect Server<br>Provisioning Systems with an Entrotec Connect Server Installed Retrospectively | 11<br>13<br>14             |
| 9                | Config                                | ure                                                                                                    | .15                        |
|                  | 9.1<br>9.2<br>9.3<br>9.4              | Block Name<br>Video and Audio Settings<br>Lock Release Time<br>Coded Access                                                                                                    | 15<br>15<br>16<br>16       |
| 10               | Apartr                                | nent Station Configuration                                                                                                    | .17                        |
|                  | 10.1<br>10.2<br>10.3<br>10.4<br>10.5  | Required Info<br>Factory Default Settings<br>Initialise<br>Provision<br>Configure                                                                                                    | 17<br>17<br>17<br>19<br>20 |
| 11               | Device                                | e Registration                                                                                                    | .21                        |
|                  | 11.1<br>11.2<br>11.3                  | Required Info<br>Register Devices<br>Check Status                                                                                                    | 21<br>21<br>24             |

# 1 Cable Specification

The cabling system is based on Unshielded Twisted Pair **Category 5e** (Cat5e) or **Category 6** (Cat6). The cable must be **annealed pure copper**, meeting or exceeding the requirements defined in the standard ANSI/TIA 568 C.2.

Failure to comply with this cable specification may result in erratic operation of equipment.

The specification below shows the minimum cable requirements, allow for extra cabling if redundancy is required.

|   | Connection                                   | Cable                                                                                                    |
|---|----------------------------------------------|----------------------------------------------------------------------------------------------------|
| Α | Door controller with PSU to each call panel: | 2x Cat5e or Cat6.                                                                                                    |
| В | Lock Relay to locks:                         | 2x 1.5mm <sup>2</sup> multi-stranded flex or singles (route through any exit/fire switch or break glass for fail safe operation). |
| С | Lock Relay to exit switch:                   | 1 Pair UTP (2 cores), Cat5e or Cat6.                                                                                              |
| D | Lock Relay to fire switch:                   | 1 Pair UTP (2 cores), Cat5e or Cat6.                                                                                              |

# **1.1 Typical Configuration**

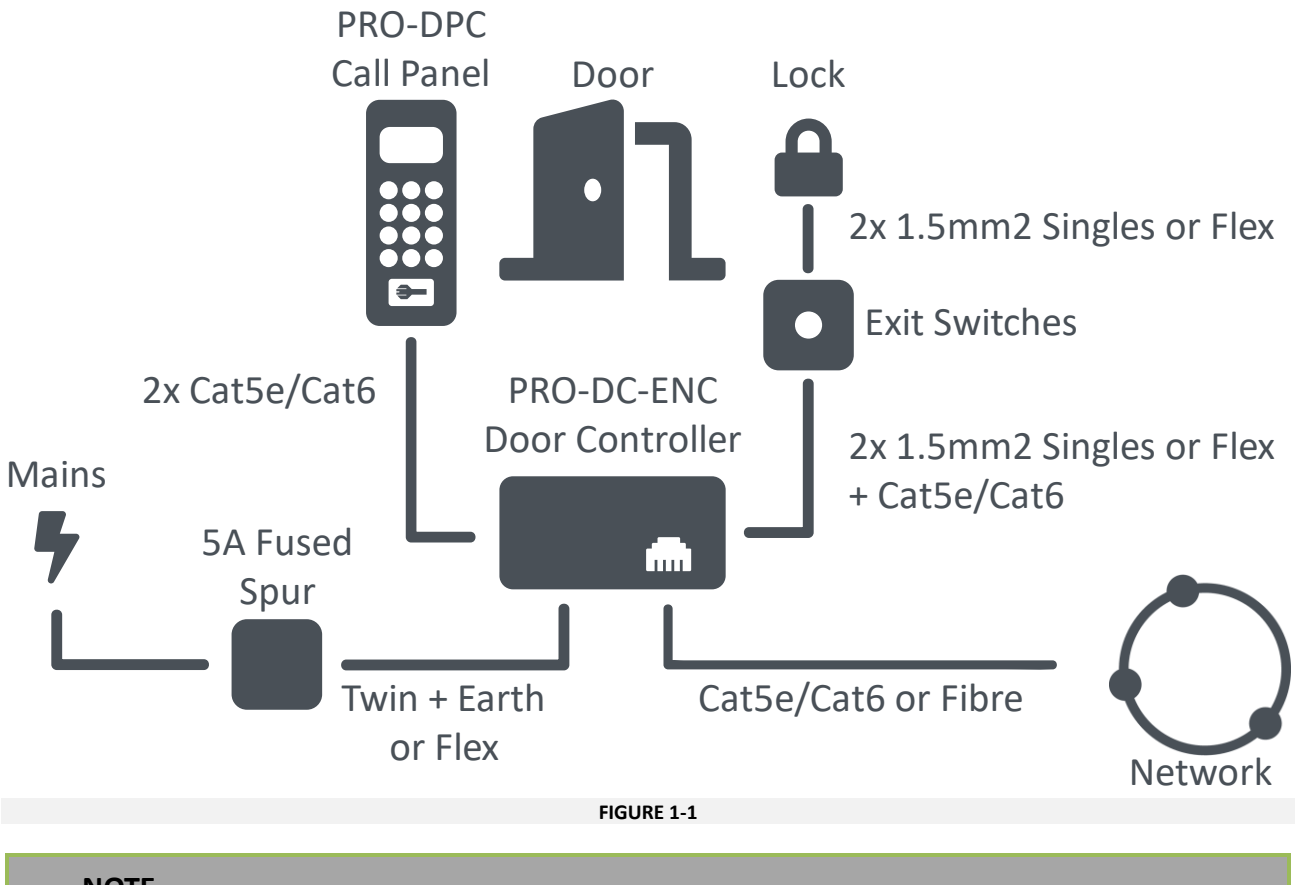

## NOTE

Refer to the PRO-DC (Door Controller) Installation Guide for Lock and Exit Switch connections.

#### Overview

# 2 Overview 2.1 Call Panel 2.1.1 Front View А 0 0 В С D 5 Ashwood Court Enter number then press 📞 E ....... 0 . . . . . . . 0 F 1 2 3 A (4) (5) (6) (B) $(7 \otimes 9)$ $\times$ 0 $\checkmark$ $\checkmark$

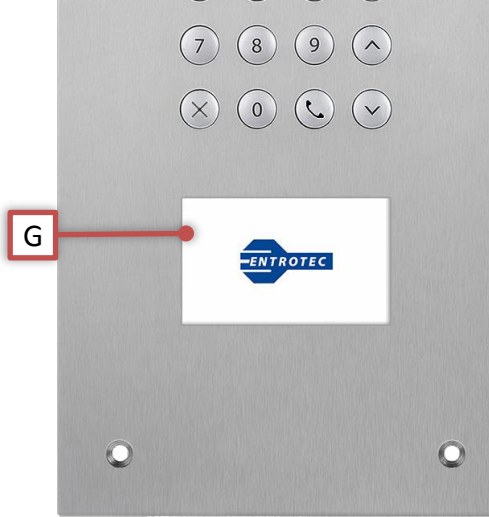

FIGURE 2-1

| <br> | <br>                                |
|------|-------------------------------------|
| Α    | Security Fixings, M4, Tool Supplied |
| В    | Microphone                          |
| С    | Panel Camera                        |
| D    | Display                             |
| Ε    | Speaker                             |
| F    | Keypad                              |
| G    | RFID Proximity Reader               |

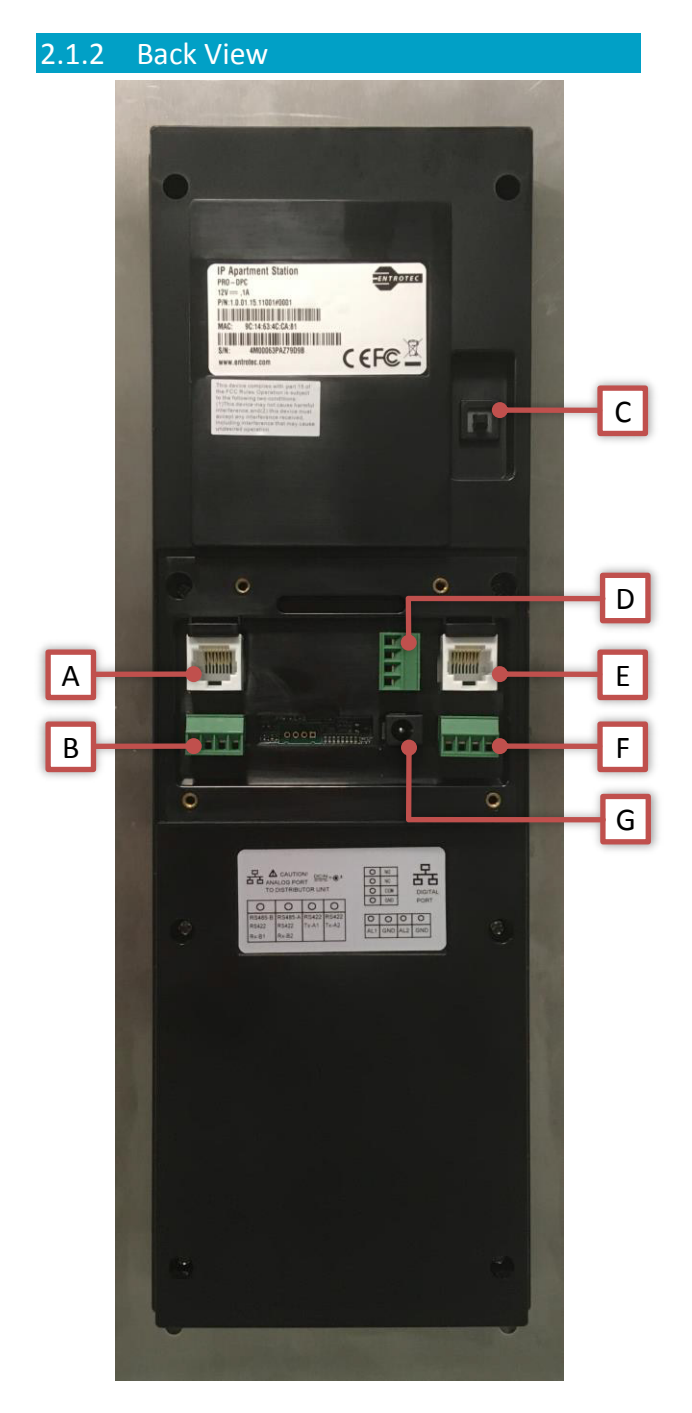

FIGURE 2-2

| Α | DO NOT USE                     |
|---|--------------------------------|
| В | RS485 to Door Controller       |
| С | Tamper Switch                  |
| D | Relay Output                   |
| E | Ethernet to Door Controller    |
| F | Alarm Inputs                   |
| G | 12VDC from Door Controller PSU |

# **3** Connections

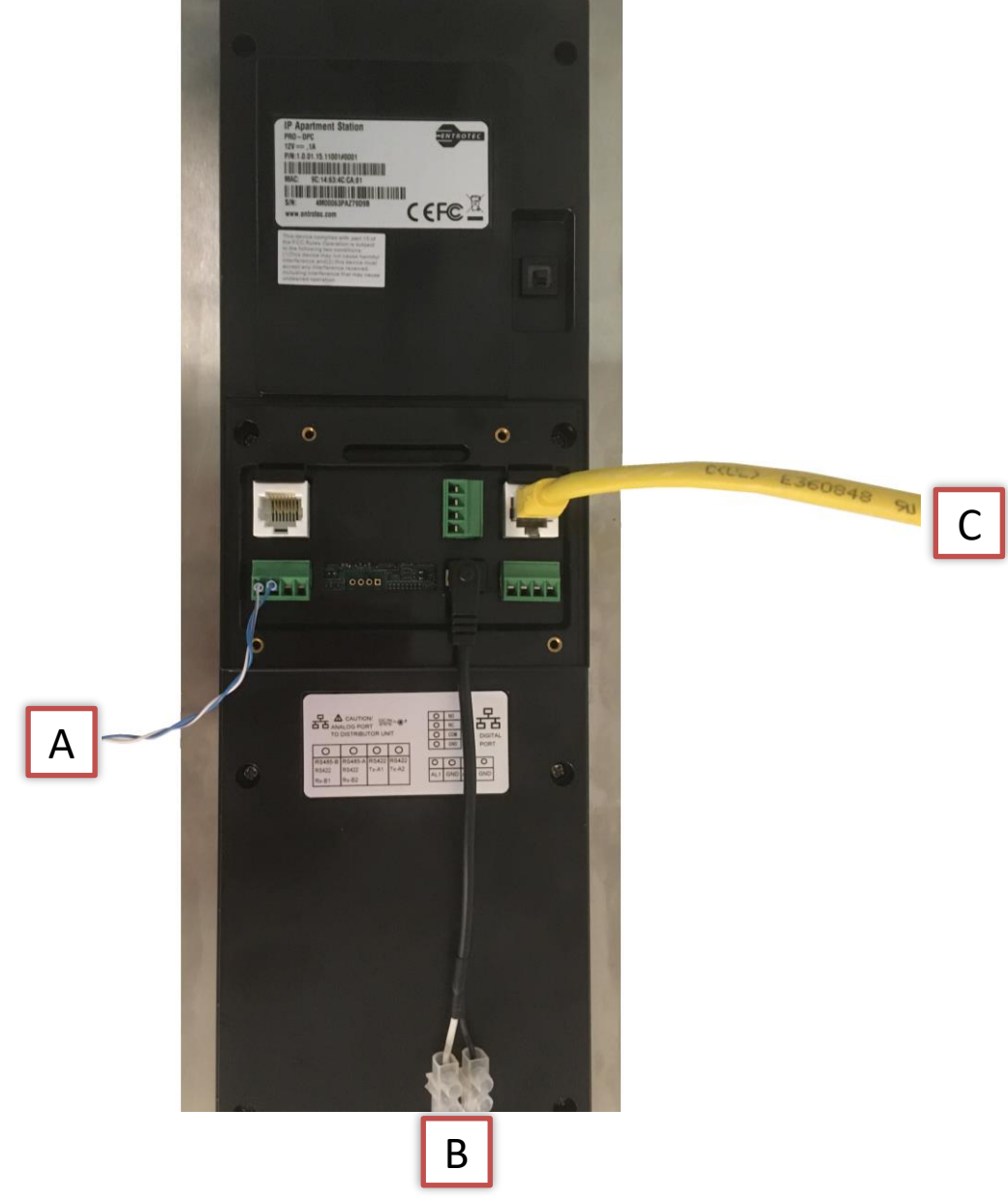

FIGURE 3-1

|   | Connection                    | Cable Type       | Detail                           |
|---|-------------------------------|------------------|----------------------------------|
| Α | RS485 to Door Controller      |                  | 1 Pair UTP - RS485A+RS485B (1+2) |
| B | 12VDC from Door Controller    | 1x Cat5e or Cat6 | 1 Pair UTP - 12v (White)         |
|   | PSU - (DC connector supplied) |                  | 2 Pair UTP - Ov (Black)          |
| С | Ethernet to Door Controller   | 1x Cat5e or Cat6 | RJ45 - T568B                     |

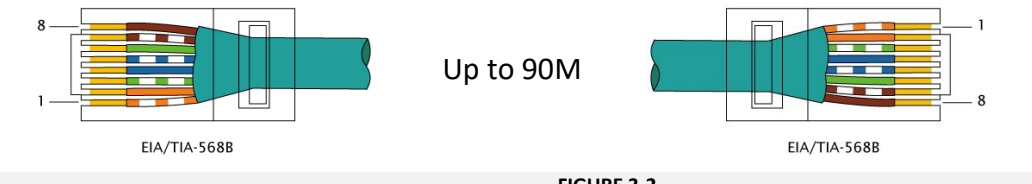

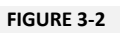

# 4 Factory Default Settings

| Setting           | Default          |
|-------------------|------------------|
| IP Address        | 192.168.1.110    |
| Subnet            | 255.255.0.0      |
| Gateway           | 192.168.1.1      |
| Device Admin Code | 8, 8, 8, 8, 8, 8 |
| Block No.         | 0                |
| Door No.          | 8001             |

# 5 Assign an IP address

### 5.1.1 Configure Network Settings on Device

Before initialising a Call Panel, the default IP address should be configured to avoid conflicts with other devices with the same default settings. To apply the new network settings, enter the programming menu on the Call Panel by pressing the call button  $\$ , then the Device Admin Code (default = 888888), then the call button  $\$ .

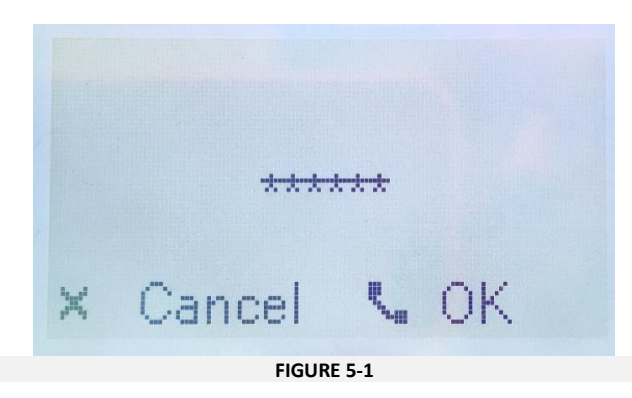

i. The first option in the menu 'IP Config' is selected, press the call button 🔽.

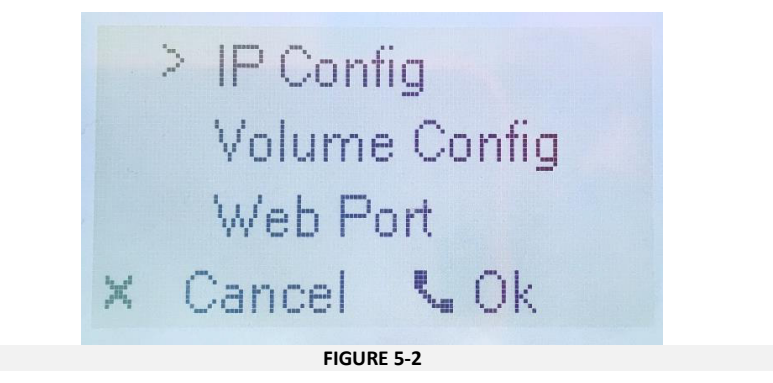

ii. Navigate the cursor to the different network segments using **2** (up), **8** (down), **4** (left) and **6** (right). The selected segment will blink.

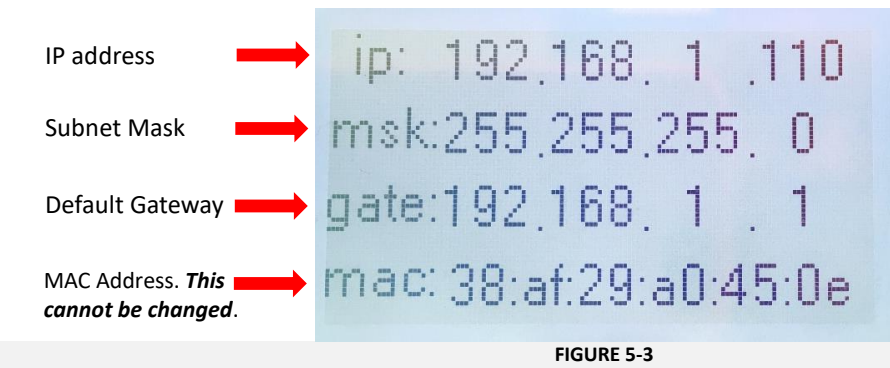

- i. Press 🔽 to adjust a segment and enter a new number using the keypad.
- ii. Press 📞 to save that segment.
- iii. Repeat steps 1-3 for each segment required and press **X** to exit the menu.

NOTE

The device will reboot if network settings are updated. This might take up to 2 minutes.

# 6 Initialise

#### NOTE

Settings differ between systems **WITH** and **WITHOUT** an Entrotec Connect Server. For systems without an Entrotec Connect Sever, one Call Panel on the system is assigned as the SIP server.

### 6.1 Connect to Web Service and Initialise Device

- i. Connect a laptop or PC to the same network as the Call Panel.
- ii. Assign your PC or laptop an IPv4 address from the same range used by the door entry system.
- iii. Use a web browser and enter the IP address of the Call Panel in to the address bar.

| WEB SERVICE | ×  | +              |             |                  |       |         |      |       |   |     |                         | - |   | × |
|-------------|----|----------------|-------------|------------------|-------|---------|------|-------|---|-----|-------------------------|---|---|---|
| ← → ♂ ŵ     | ىر | ③ 192.168.1.11 | D/#/        |                  |       |         |      |       |   | ⊠ ☆ | $\overline{\mathbf{A}}$ |   | » | ≡ |
|             |    |                |             |                  |       |         |      |       |   |     |                         |   |   |   |
|             |    |                |             |                  |       |         |      |       |   |     |                         |   |   |   |
|             |    |                |             |                  |       |         |      |       |   |     |                         |   |   |   |
|             |    |                | Device Init |                  |       |         |      |       | × |     |                         |   |   |   |
|             |    |                | Device mit  |                  |       |         |      |       | ~ |     |                         |   |   |   |
|             |    |                |             | 1                |       |         |      |       |   |     |                         |   |   |   |
|             |    |                |             |                  |       | Тwo     |      | Three |   |     |                         |   |   |   |
|             |    |                |             | licername        | admin |         |      |       |   |     |                         |   |   |   |
|             |    |                |             | Osemanie         |       |         |      |       |   |     |                         |   |   |   |
|             |    |                |             | Password         |       |         |      |       |   |     |                         |   |   |   |
|             |    |                |             |                  |       | Middle  | High |       |   |     |                         |   |   |   |
|             |    |                |             | Confirm Password |       |         |      |       |   |     |                         |   |   |   |
|             |    |                |             |                  |       |         |      |       |   |     |                         |   |   |   |
|             |    |                |             |                  |       |         |      |       |   |     |                         |   |   |   |
|             |    |                |             |                  | 1     | lext    |      |       |   |     |                         |   |   |   |
|             |    |                |             |                  | FIG   | IDE 6.1 |      |       |   |     |                         |   |   |   |

iv. Enter a new admin password for the device and press Next.

#### **WARNING**

It is important to choose a **secure password** and manage it correctly. If a password is forgotten, the device may have to be restored to default settings. This may result in data loss.

v. Enter a recovery email address (optional) and press Next.

| WEB SERVICE | ×  | +                  |   |       | - 0 | × |
|-------------|----|--------------------|---|-------|-----|---|
| ← → ♂ ☆     | ىر | ③ 192.168.1.110/#/ |   | ⊘ ☆ ⊻ | >>  | ≡ |
|             |    |                    |   |       |     |   |
|             |    |                    |   |       |     |   |
|             |    |                    |   |       |     |   |
|             |    | Device Init        | × |       |     |   |
|             |    |                    |   |       |     |   |
|             |    |                    |   |       |     |   |
|             |    | Une Iwo Inree      |   |       |     |   |
|             |    |                    |   |       |     |   |
|             |    | Email              |   |       |     |   |
|             |    |                    |   |       |     |   |
|             |    |                    |   |       |     |   |
|             |    |                    |   |       |     |   |
|             |    | Next               |   |       |     |   |
|             |    |                    |   |       |     |   |
|             |    | FIGURE 6-2         |   |       |     |   |

# 7 Login to Call Panel

- i. Connect a laptop or PC to the same network as the Call Panel.
- ii. Assign your PC or laptop an IPv4 address from the same range used by the door entry system.
- iii. Use a web browser and enter the IP address of the Call Panel in to the address bar.
- iv. Login to the call panel using the following credentials:
  - Username: admin
  - Password: password setup during initialisation (Section 6.1)

| WEB SERVICE | × +                   |                                                                                         |     | -               | ٥ | × |
|-------------|-----------------------|-----------------------------------------------------------------------------------------|-----|-----------------|---|---|
| ← → ♂ ✿     | 192.168.1.110/#/Login |                                                                                         | ⊍ ☆ | $\underline{+}$ | » | ≡ |
|             |                       | WEB SERVICE2.0<br>Username<br>admin<br>Password<br>•••••••<br>Forget Password?<br>Login |     |                 |   |   |
|             | FIGU                  | JKE /-1                                                                                 |     |                 |   |   |

# 8 Provision

#### NOTE ON ENTROTEC CONNECT SERVER

For systems where a PRO-ECS is fitted, or will be fitted later, use section 8.2. For systems where no PRO-ECS will be fitted, use section 8.1.

## 8.1 Provisioning Systems without an Entrotec Connect Server

For systems without an Entronet Connect Sever, one Call Panel on the system is assigned as the SIP server. Sub Call Panels and Apartment Stations register to this Main Call Panel.

#### 8.1.1 Configure SIP Server Settings for Sub Call Panels

### NOTE

This section is for Sub Call Panels only. For Main Call Panel Setup, continue to section 9.

- i. Log in to the Sub Call Panel.
- ii. Navigate to Network Settings.

| WEB SERVICE2.0 |                                                                        |                                                   |                                                                  | • | ♠ | G• - |
|----------------|------------------------------------------------------------------------|---------------------------------------------------|------------------------------------------------------------------|---|---|------|
|                | Outdoor Station                                                        | Block No. : 1<br>Device Type : Block Door Station | Block Name : Welcome<br>Door No. : 8001                          |   |   |      |
|                | Software Version Info<br>MCU Version Info<br>Security BaseLine Version |                                                   | Device Info 💌 Export Config Import Config                        |   |   |      |
|                |                                                                        | al Settings<br>related settings                   | System Settings<br>Flat No., user rights and camera management.  |   |   |      |
| (              | Net                                                                    | work Settings                                     | Log Management<br>Log<br>Unlock, call, alarm and system history. |   |   |      |

FIGURE 8-1

#### Provision

| Select SIP S   | Server.                |                 |                  |                     |         |
|----------------|------------------------|-----------------|------------------|---------------------|---------|
| WEB SERVICEZ.O | <b>尊Local Settings</b> | System Settings | Network Settings | Log Management      | 🔺 🕇 🕞 - |
|                |                        |                 |                  |                     |         |
| Basic          |                        |                 |                  |                     |         |
|                | SIP Server Enable      |                 |                  |                     |         |
|                | Server Type VTO        |                 |                  |                     |         |
|                | IP Addr. 192.168.1.111 |                 |                  |                     |         |
|                | Port 5060              |                 |                  |                     |         |
| IP Permissions |                        |                 |                  |                     |         |
|                | Password •••••         |                 |                  |                     |         |
|                | SIP Domain             |                 |                  |                     |         |
|                | SIP Server Username    |                 |                  |                     |         |
|                | SIP Server Password    |                 |                  |                     |         |
|                |                        |                 |                  |                     |         |
|                |                        |                 |                  | Save Refresh Defaul |         |
|                |                        |                 |                  |                     |         |
|                |                        | FIGU            | RF 8-2           |                     |         |

- v. Uncheck **Enable**, this disables the internal device SIP Server which is on as default.
- vi. For **Sever Type** select **VTO**.
- vii. Enter the Main Call Panel IP Address, Port 5060.
- viii. Press Save.

### **I** NOTE

The device will reboot if the SIP Server is enabled or disabled. This might take up to 2 minutes.

#### 8.1.2 Configure SIP ID

- i. Login to the Call Panel as described in section 7.
- ii. Navigate to Local Settings > Basic.
- iii. Set the **Block Name** the text displayed on the first line when the panel is in its idle state.
- iv. Set the **Door No.** each Call Panel on a block should have a unique number.
- v. Press Confirm.

| WEB SERVICE2.0     | 群 Local Settings                  | System Settings | Network Settings     | Log Management | ▲ ♠ ⊡•       |
|--------------------|-----------------------------------|-----------------|----------------------|----------------|--------------|
|                    | Device Properties                 |                 |                      |                |              |
|                    | Device Type Deck Door Station     |                 | Conclerge No. 888888 |                |              |
| Access Control 🗸 🗸 | Door No. 8002                     |                 |                      |                |              |
|                    |                                   |                 |                      |                |              |
|                    | Events                            |                 |                      |                |              |
|                    | Storage Point FTP                 |                 |                      |                |              |
|                    | SD Total Capacity 0               |                 |                      |                |              |
|                    | SD Used Capacity 0                |                 |                      |                |              |
|                    | For                               | nat             |                      |                |              |
|                    |                                   |                 |                      |                |              |
|                    | Auto Snapshot(unlock) 💿 ON 💿 🤉    | DFF             |                      |                |              |
|                    | Auto Snapshot(talking) 🚫 ON 🛛 🧕 🛛 |                 |                      |                |              |
|                    | Leave Message Upload 💿 ON 💿 🤇     |                 |                      |                |              |
|                    |                                   |                 |                      |                |              |
|                    |                                   |                 |                      | Confirm Refr   | resh Default |
|                    |                                   |                 |                      |                |              |
|                    |                                   |                 | FIGURE 8-3           |                |              |

### 8.2 Provisioning Systems with an Entrotec Connect Server

# 8.2.1 Configure SIP Server Settings Login to the Call Panel as described in section 7. Navigate to Network Settings > SIP Server.

| WEB SERVICE2.0 | ☆ Local Settings          | Bassen Settings      | Network Settings | Log Management       | ≗ ♠ ⊡• |
|----------------|---------------------------|----------------------|------------------|----------------------|--------|
|                |                           |                      |                  |                      |        |
| Basic          |                           |                      |                  |                      |        |
| 570            | SIP Server Enable         |                      |                  |                      |        |
| 117            | Server Type Express/DSS   |                      |                  |                      |        |
| SIP Server     | IP Addr. 192.168.1.242    | Alternate IP Addr.   |                  |                      |        |
|                | Port 5080                 | Alternate Username   | admin            |                      |        |
| IP Permissions | Username 2#8001           | Alternate Password   |                  |                      |        |
|                | Password                  | Alt. Server IP Addr. |                  |                      |        |
|                | SIP Domain VDP            | Alternate Server     | Enable           |                      |        |
|                | SIP Server Username admin |                      |                  |                      |        |
|                | SIP Server Password       |                      |                  |                      |        |
|                |                           |                      |                  |                      |        |
|                |                           |                      |                  | Save Refresh Default |        |
|                |                           | FIGU                 | IRE 8-4          |                      |        |

- iii. Uncheck **Enable**, this disables the internal device SIP Server which is on as default.
  - iv. For Sever Type select Express\DSS.
  - v. Enter the Entrotec Connect Server IP Address, Port 5080.
  - vi. Optional enter the Domain VDP, SIP Server Username and SIP Server Password.
  - vii. Press Save.

# **I** NOTE

The device will reboot if the internal device SIP Server is enabled or disabled.

#### 8.2.2 Configure the Alternate SIP Server

After applying the **SIP server** settings in Section 8.2.1, you can configure an alternate SIP Server. The **Alternate SIP** server will take over from the original in case of any down time. The panel configured to be the **Alternate SIP Server** is typically the main door panel in the system.

| WEB SERVICE2.0 | 袋 Local Setti       | ngs             | System Settings      | Network Setting | ngs ELog Managem | ent             | ▲ 🕈 🕞・ |
|----------------|---------------------|-----------------|----------------------|-----------------|------------------|-----------------|--------|
|                |                     |                 |                      |                 |                  |                 |        |
| Basic          |                     |                 |                      |                 |                  |                 |        |
|                | SIP Server          | Enable          |                      |                 |                  |                 |        |
| FTP            | Server Type         | Express/DSS 🛛 👻 |                      |                 |                  |                 |        |
| SIP Server     | IP Addr.            | 192.168.1.140   | Alternate IP Addr.   |                 |                  |                 |        |
|                | Port                | 5080            | Alternate Username   |                 |                  |                 |        |
| IP Permissions | Username            |                 | Alternate Password   |                 |                  |                 |        |
|                | Password            |                 | Alt. Server IP Addr. | 0.0.0.0         |                  |                 |        |
|                | SIP Domain          |                 | Alternate Server     | 🗹 Enable        |                  |                 |        |
|                | SIP Server Username |                 |                      |                 |                  |                 |        |
|                | SIP Server Password |                 |                      |                 |                  |                 |        |
|                |                     |                 |                      |                 |                  |                 |        |
|                |                     |                 |                      |                 |                  |                 |        |
|                |                     |                 |                      |                 | Save             | Refresh Default |        |
|                |                     |                 |                      |                 |                  |                 |        |
|                |                     |                 | FIGU                 |                 |                  |                 |        |

FIGURE 8-5

This can be configured following these steps:

- i. Set the Alternate IP Addr. to the main door panel IP address.
- ii. Insert the login details for the main door panel in the **Alternate Username** and the **Alternate Password**. These are the login details setup during initialisation (Section 6).
- iii. Check the **Alternate Server** to enable it.
- iv. Click **Save** to save the configuration.

#### Provision

# 8.2.3 Configure SIP IDi. Login to the Call Panel as described in section 7.

- ii. Navigate to Local **Settings** > **Basic**.
- iii. Set the **Block Name** the text displayed on the first line when the panel is in its idle state.
- iv. Set the **Door No.** each Call Panel on a block should have a unique number.
- v. Press Confirm.

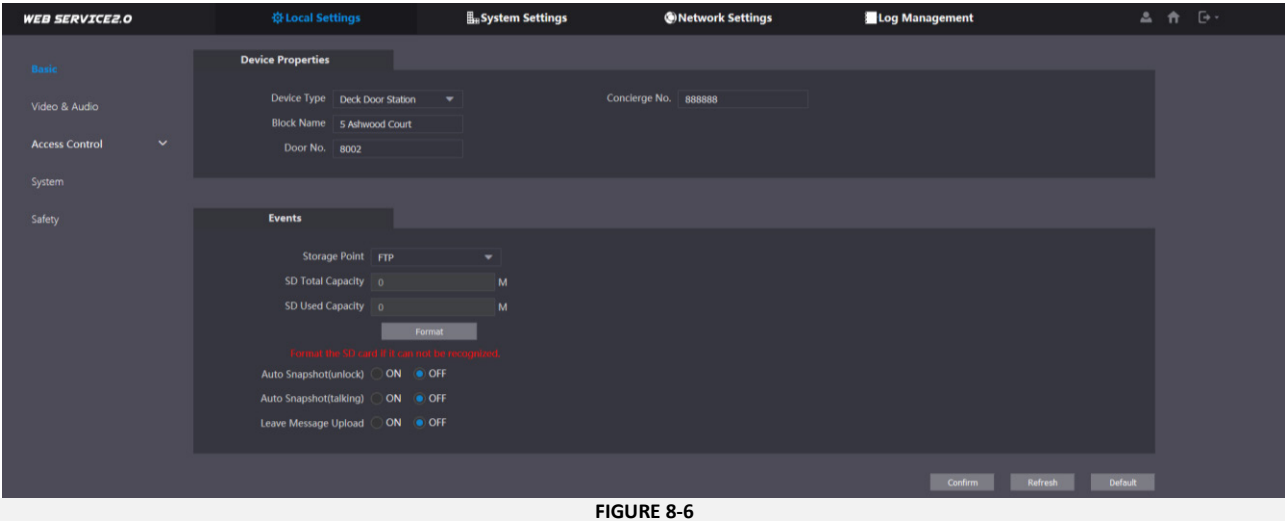

# 8.3 Provisioning Systems with an Entrotec Connect Server Installed Retrospectively

When planning to install the ECS at a later stage, the door entry system can be configured so that the main door panel will work temporarily as the SIP server. Once the server is installed, it will automatically take over from the main door panel and start running the door entry system. For configuring e apartment stations for this system setup please go to section 10.4.1, step ii.b.

8.3.1 Configure SIP Server Settings

Follow the same steps as per section 8.2.1.

#### 8.3.2 Configure the Alternate SIP Server

Follow the same steps as per section 8.2.2.

# 9 Configure

# 9.1 Block Name

- i. Login to the Call Panel as described in section 7.
- ii. Navigate to Local Settings > Basic.
- iii. Set the **Block Name** the text displayed on the first line when the panel is in idle state.
- iv. Press Confirm.

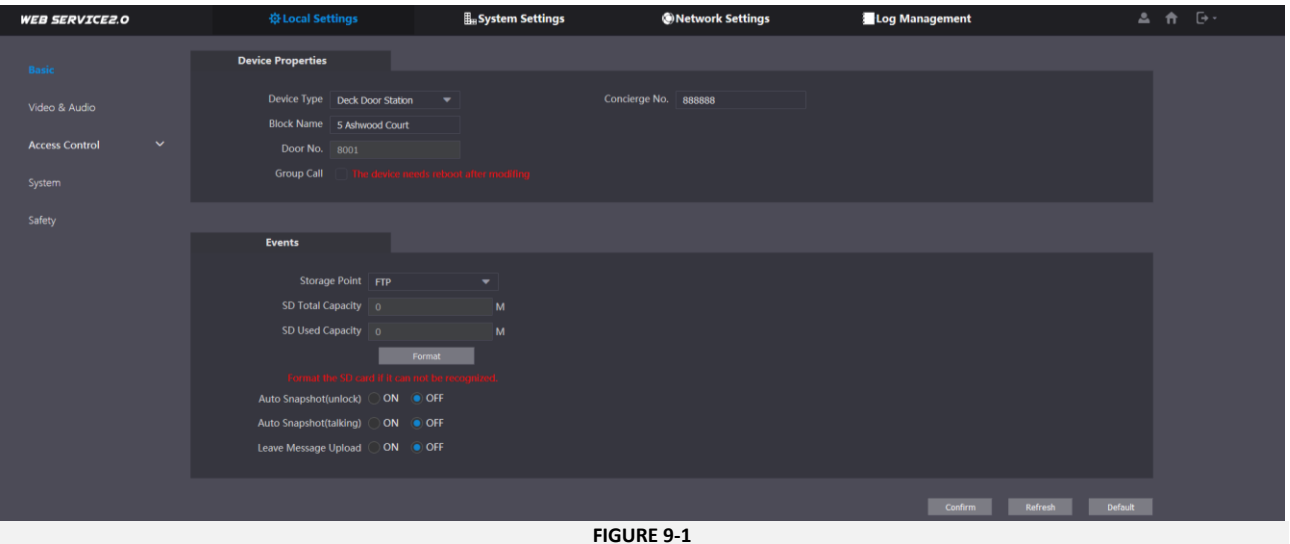

# 9.2 Video and Audio Settings

- i. Login to the Call Panel as described in section 7.
- ii. Navigate to Local Settings > Video & Audio.

iii. These settings are application specific dependant on the location of the Call Panel.

| WEB SERVICEZ.O |               | System Settings                  | Network Setting | s Log Management     | 🛎 🏫 🕞 ·                                      |
|----------------|---------------|----------------------------------|-----------------|----------------------|----------------------------------------------|
|                | Video & Audio |                                  |                 |                      |                                              |
| Basic          |               |                                  |                 |                      |                                              |
|                |               | Main Stream                      |                 | Sub Stream           |                                              |
| Access Control |               |                                  |                 |                      | •                                            |
|                |               | Format Rate 25                   |                 | Format Rate 25       | •                                            |
| System         |               | Bitrate Rate 2Mbp                |                 | Bitrate Rate 256Kbps | •                                            |
| Safety         |               | Conditions                       |                 | Picture              |                                              |
|                |               | Scene Mode Auton                 | natic 💌         | Brightness           | 52                                           |
|                |               | Day/Night Mode Color             | ful 🔻           | Contrast             | 45                                           |
|                |               | Backlight Mode Disab             | led 🔫           | Hue                  | 51                                           |
|                |               | Sensor Sensitivity               | 23              | Saturation           | 48                                           |
|                |               | VideoStandard PAL                |                 | GainAuto             |                                              |
|                |               |                                  |                 |                      |                                              |
|                |               |                                  |                 |                      |                                              |
|                |               |                                  |                 |                      | Default                                      |
|                |               |                                  |                 |                      |                                              |
|                |               |                                  |                 |                      |                                              |
|                |               | Audio Control                    |                 | Volume Control       |                                              |
|                |               |                                  | Enable 🔫        |                      | <b>————————————————</b> ———————————————————— |
|                |               | Ringback Sound                   | Enable 🔫        | Beep Volume          | 80                                           |
|                |               |                                  | Enable 🔫        |                      |                                              |
|                |               | Tampered Alarm Sound             | Enable 👻        |                      |                                              |
|                |               | Leave Message Notification Sound | Enable 💌        | -                    |                                              |
|                |               |                                  |                 |                      | Default                                      |
|                |               | EIG.                             |                 |                      |                                              |
|                |               | FIG                              | JUKE 9-2        |                      |                                              |
| NOTE           |               |                                  |                 |                      |                                              |

. .

The maximum resolution is 720P. The PRO-AS7 Apartment Station display resolution is 480x800, therefore it may be most efficient to use the WVGA Video Format.

# 9.3 Lock Release Time

- i. Login to the Call Panel as described in section 7.
- ii. Navigate to Local Settings > Access Control > Local.
- iii. Set the Unlock Retry Interval and Unlock Time, for the desired lock release time.
- iv. Press Save these settings update the onboard relay parameters.

| WEB SERVICE2.0 | <b>亞Local Settings</b>                     | <b>■</b> System Settings | Network Settings | Log Management                        | ▲ ♠ ⊡-          |
|----------------|--------------------------------------------|--------------------------|------------------|---------------------------------------|-----------------|
| Basic          | Local                                      |                          |                  |                                       |                 |
| Video & Audio  | Unlock Retry Interval                      | 5 Ser                    | Publ             | lic Unlock Password                   | Fnable          |
| Access Control | Unlock Time                                |                          | Public Unlock    | k Password Confirm                    |                 |
|                | Door Sensor Check Time<br>Project Password | 30 Sec.                  | Enable Menace    | Menace Password<br>e Password Confirm |                 |
| RS485          | First Unlock Command                       |                          |                  |                                       |                 |
| System         | Door Contact Type                          |                          |                  |                                       |                 |
| Safety         |                                            |                          |                  | Save                                  | Refresh Default |
|                |                                            | FIGURE                   | 0.3              |                                       |                 |

- v. Navigate to Local Settings > Access Control > RS485.
- vi. Set the **Unlock Response Interval** and **Unlock Time**, for the desired lock release time.
- vii. Press **Save** these settings update the parameters for the remote lock relay in the connected Door Controller.

| WEB SERVICE2.0 | ☆Local Settings                      | System Settings | Network Settings | Log Management | ▲ 俞 ⊡-        |
|----------------|--------------------------------------|-----------------|------------------|----------------|---------------|
| Basic          | RS485                                |                 |                  |                |               |
| Video & Audio  | Interface Type                       | Lock 💌          |                  |                |               |
| Access Control | Unlock Responding Interval           |                 | Sec.             |                |               |
| Local          | Unlock Time<br>Second Unlock Command | 5 456           | Sec.             |                |               |
|                | Second Lock                          | Enable          |                  |                |               |
| System         |                                      |                 |                  | Save           | fresh Default |
| Safety         |                                      |                 |                  |                |               |
|                |                                      | EIGI            | IRE 9-/          |                |               |

### 9.4 Coded Access

- i. Login to the Call Panel as described in section 7.
- **II.** Navigate to Local Settings > Access Control > Local.
- iii. Enter a 6-8 digit access code in the Public Unlock Password box.
- iv. Confirm the code in the box below and check 'Enable'.
- v. Press Save

| Public Unlock Password         |      | <b>~</b> | Enable  |
|--------------------------------|------|----------|---------|
| Public Unlock Password Confirm |      |          |         |
| Menace Password                |      |          |         |
| Menace Password Confirm        |      |          |         |
|                                |      |          |         |
|                                |      |          |         |
|                                |      |          |         |
|                                |      |          |         |
|                                | Save | Refresh  | Default |

FIGURE 9-5

# 10 Apartment Station Configuration

# **10.1 Required Info**

To configure an Apartment Station, you will need to determine the IP address and SIP details.

## **10.2 Factory Default Settings**

| Setting              | Default          |
|----------------------|------------------|
| IP Address           | 192.168.1.109    |
| Subnet               | 255.255.0.0      |
| Gateway              | 192.168.1.1      |
| Device User Passcode | 1, 2, 3, 4, 5, 6 |
| Flat No.             | 9901             |

### 10.3 Initialise

10.3.1 Set Admin Password Settings on Device

i. When the device is first powered, it will request an initial Device Admin Password and recovery email address.

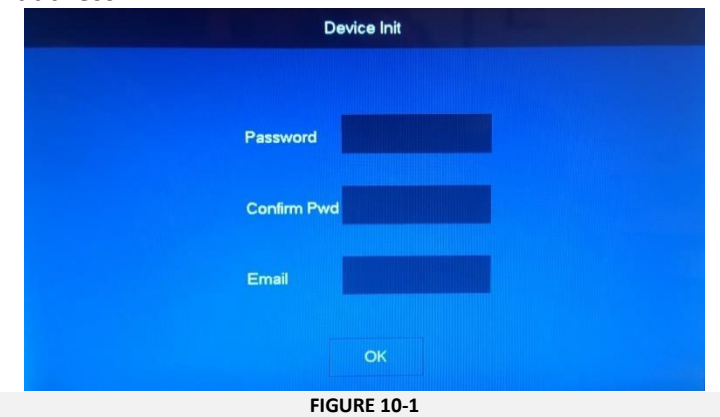

ii. Enter the **Password** which must be a 6-digit number.

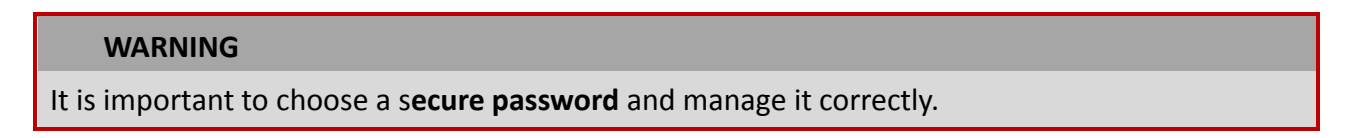

iii. Enter the recovery Email, this can be set to support@entrotec.co.uk

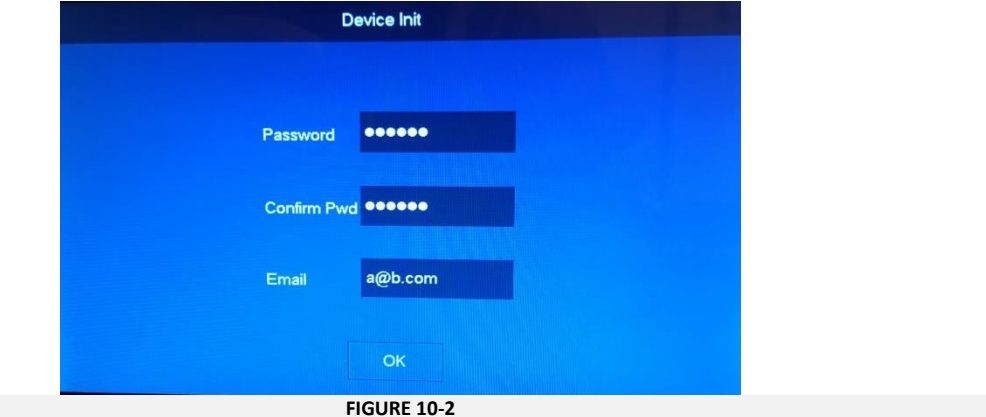

iv. Press OK to save.

#### **Apartment Station Configuration**

#### 10.3.2 Configure Network Settings

i. From the home screen, press and hold **Settings** for 5 seconds.

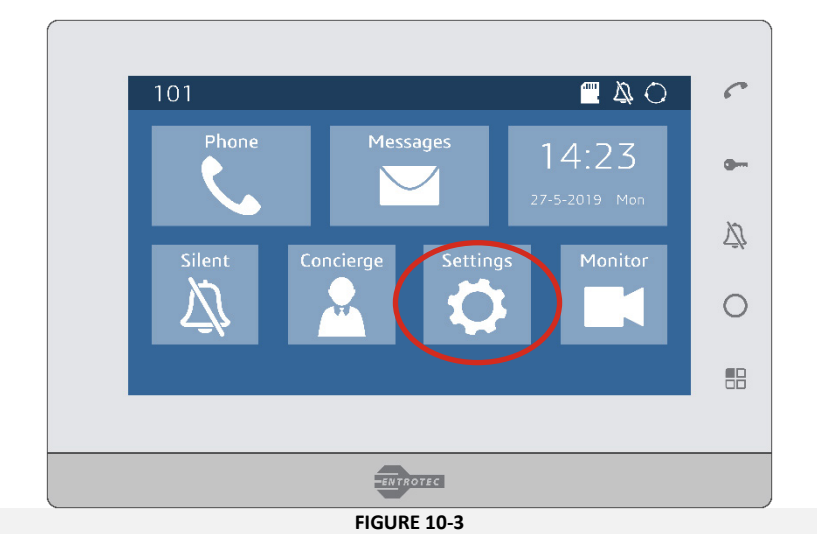

- ii. When the **Password Verification** screen appears, enter the device admin password setup in during initialisation.
- iii. Press OK.

| Passy     | word Ve | orification | × |
|-----------|---------|-------------|---|
| Password: |         | •           |   |
| Reset PV  | VD      | OK          |   |

- iv. The admin menu will open in the **Network** tab. Set the **IP Address**, **Subnet Mask** and **Gateway** address by pressing on the segment you wish to change.
- v. Press **OK** to save.

| 23#0          |          | Network             |  |
|---------------|----------|---------------------|--|
| Network       |          |                     |  |
| User Config   | Local IP | 192 . 168 . 1 . 54  |  |
| SIP Server    | Netmask  | 255 . 255 . 255 . 0 |  |
| Door Config   | Gateway  | 192 . 168 . 1 . 1   |  |
|               | MAC      |                     |  |
| Search Device | DHCP     | OFF                 |  |
| Reset All     |          |                     |  |
| Reset MSG     |          | ОК                  |  |
|               |          |                     |  |

### **10.4 Provision**

#### 10.4.1 Configure Flat Number and SIP Server Settings

- i. Navigate to the **User Config** tab.
- ii. Enter the Flat No.
  - a. Systems **WITHOUT** an Entrotec Connect Server, enter the desired **Flat No.** e.g. 23
  - b. Systems WITH an Entrotec Connect Server, enter the desired Flat No. followed by #0 e.g. 23#0.

### **I** NOTE

The #0 parameter identifies the apartment station as the Master within the same property. Any additional Slaves must be identified (e.g. 23#1 for slave 1, 23#2 for slave 2).

| € 23          |             | User Config                 | 0 🗎    |
|---------------|-------------|-----------------------------|--------|
| Network       | Elat No     | 23                          | Master |
| User Config   | Master IP   | 0.0.0.0                     |        |
| SIP Server    | Master Name |                             |        |
| Door Config   | Master Pwd  | 00000                       |        |
| Search Device | Version     | 20190312 V4.300.001Q003.0.T |        |
| Reset All     | SSH         | OFF                         |        |
| Reset MSG     |             | ок                          |        |

FIGURE 10-6

- iii. Press **OK** to save.
- iv. Navigate to the SIP Server tab.

| <b>Q</b> 23   |              | SIP Server         | 0 🖿 |
|---------------|--------------|--------------------|-----|
| Network       | Server IP    | 192 . 168 . 1 . 81 |     |
| User Config   | Network Port | 5060               |     |
| SIP Server    | User Name    |                    |     |
|               | Register Pwd | •••••              |     |
| Door Config   | Domain       |                    |     |
| Search Device | User Name    |                    |     |
| Reset All     | Login Pwd    |                    |     |
| Reset MSG     | Enable       | ON                 |     |
|               |              | ок                 |     |

FIGURE 10-7

- v. Enter the following SIP Details:
  - a. Systems WITHOUT EC Server; Server IP Main Call Panel IP, Network Port 5060.
  - b. Systems WITH an EC Server; Server IP Entrotec Connect Server IP, Network Port 5080.

# **I** NOTE

DO NOT adjust Register Pwd

- vi. Optional enter the Domain VDP, SIP Server User Name and Login Pwd.
- vii. Press OK to save.

#### **Apartment Station Configuration**

### 10.4.2 Configure Doors

- i. Navigate to the **Door Config** tab.
- ii. Enter the details for the Main Call Panel and any Sub Call Panels.

| <b>Q</b> 23   |                      | Door Config                      | 0 🗅 |
|---------------|----------------------|----------------------------------|-----|
| Network       | Main_Door            | Main Door                        |     |
| User Config   | Door IP<br>User Name | 192 . 168 . 1 . 81<br>admin      |     |
| SIP Server    | Password             |                                  |     |
| Door Config   | Enable               | ON                               |     |
| Search Device | Sub_Door1<br>Door IP | Inner Door<br>192 . 168 . 1 . 82 |     |
| Reset All     | User Name            | admin                            |     |
| Reset MSG     | Password<br>Enable   |                                  | < > |
|               |                      | FIGURE 10-8                      |     |

#### HOOKE

# **I** NOTE

Password is the Call Panel Device Admin Password.

- iii. If the Enable switch is OFF set it to ON after making any changes.
- iv. If the **Enable** switch is **ON** set it to **OFF**, then **ON** again. This forces a synchronisation of settings between the apartment station and the door panel, this takes a few seconds to complete.

### **10.5 Configure**

## 10.5.1 Accessing Device Settings

i. From the home screen, short press **Settings**.

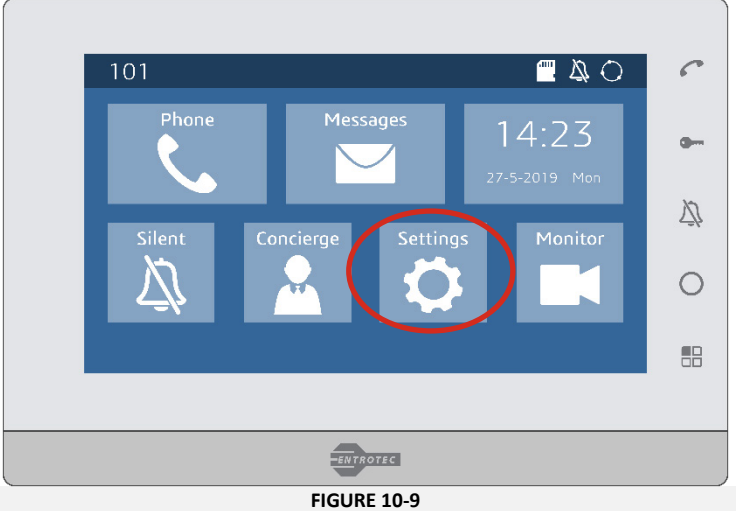

- FIGURE 10-9
- v. When the **Password Verification** screen appears, enter the device user passcode.
- vi. Press OK.

|      | Pass     | word V | erification | × |
|------|----------|--------|-------------|---|
| Pass | word:    |        |             |   |
|      | Reset P\ | ND     | OK          |   |
|      |          | FIGURE | 10-10       |   |

### NOTE

The User Password can be changed or disabled to allow easier access to the user menu.

# 11 Device Registration

#### NOTE

This section is only for systems **WITHOUT** an Entrotec Connect Server where the function of the SIP Server is assigned to the main call panel.

### 11.1 Required Info

To register devices to the Main Call Panel (SIP Server), the following is required.

SIP ID of the Sub Call Panels (Door No.)

SIP ID Apartment Stations (Flat No.),

IP Address, Username, Password, Port Number, etc. of any separate IP Cameras.

### **11.2** Register Devices

#### 11.2.1 Register Apartment Stations

- i. Login to the Main Call Panel as described in section 7.
- vii. Navigate to System Settings > Flat No. Management.
- viii. Press Add.

| WEB SERVICE2.0       | 亞 Local Settings       | System Settings | Network | ork Settings        | Log Management | 2      |  |
|----------------------|------------------------|-----------------|---------|---------------------|----------------|--------|--|
| Door No. Management  | Flat No. Management    |                 |         |                     |                |        |  |
| Flat No. Management  |                        |                 |         |                     | Register Type  | Modify |  |
| Concierge Management |                        |                 |         |                     |                |        |  |
| Camera Setting       |                        |                 |         |                     |                |        |  |
| Status               |                        |                 |         |                     |                |        |  |
| Messages 🗸 🗸         |                        |                 |         |                     |                |        |  |
|                      |                        |                 | No data |                     |                |        |  |
|                      |                        |                 |         |                     |                |        |  |
|                      |                        |                 |         |                     |                |        |  |
|                      |                        |                 |         |                     |                |        |  |
|                      | Add Refresh Clear      | -               |         |                     |                |        |  |
|                      | Number of Floors 5     |                 |         | Flats per Floor     |                |        |  |
|                      | First Floor Number 101 |                 |         | Second Floor Number |                |        |  |
|                      | Add                    |                 |         |                     |                |        |  |
|                      |                        |                 |         |                     |                |        |  |

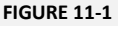

**Device Registration** 

- ix. Enter the Flat No.
- x. Enter **Nick Name** if required, this is displayed at the Call Panel when scrolling the contacts.
- xi. Press Save.

| Add               |          |  |         |          |        |
|-------------------|----------|--|---------|----------|--------|
|                   |          |  |         |          |        |
| First Name        |          |  |         | Modify   |        |
| Last Name         |          |  |         |          |        |
| Nick Name         | Jones    |  |         |          |        |
| Flat No.          |          |  |         |          |        |
| Register Type     | public 👻 |  |         |          |        |
|                   |          |  |         |          |        |
| Register Password | •••••    |  | No data |          |        |
|                   |          |  |         |          |        |
|                   |          |  |         |          |        |
|                   |          |  |         |          |        |
|                   |          |  |         |          |        |
|                   |          |  |         |          |        |
|                   |          |  |         |          |        |
|                   |          |  |         | isue Key |        |
|                   |          |  |         |          |        |
|                   |          |  |         | Save     | Cancel |
|                   |          |  |         |          |        |

FIGURE 11-2

Repeat steps viii-xi for additional Apartment Stations.

#### 11.2.2 Register Sub Call Panels

- i. Login to the Main Call Panel as described in section 7.
- ii. Navigate to **System Settings > Door No. Management**.

```
iii. Press Add.
```

| WEB SERVICE2.0      | 尊 Local Settings    | System Settings | Network Settings | Log Mana     | igement |  |  |
|---------------------|---------------------|-----------------|------------------|--------------|---------|--|--|
|                     | Door No. Management |                 |                  |              |         |  |  |
| Flat No. Management |                     |                 |                  |              | Modify  |  |  |
|                     | 8001                |                 |                  | 192.168.1.81 |         |  |  |
|                     |                     |                 |                  |              |         |  |  |
|                     |                     |                 |                  |              |         |  |  |
| Messages 🗸 🗸        |                     |                 |                  |              |         |  |  |
|                     |                     |                 |                  |              |         |  |  |
|                     | Add Cear            |                 |                  |              |         |  |  |

FIGURE 11-3

- iv. In **Rec No**. Enter the **Door No**. set in section 8.1.1
- v. Enter the **Block Name**.
- vi. Press Save.

| Add               |                 |        |  |  |  |  |
|-------------------|-----------------|--------|--|--|--|--|
|                   |                 |        |  |  |  |  |
| Rec No.           | 8002            |        |  |  |  |  |
| Register Password |                 |        |  |  |  |  |
| Block No.         |                 |        |  |  |  |  |
| Block Name        | 5 Ashwood Court |        |  |  |  |  |
| IP Address        |                 |        |  |  |  |  |
|                   |                 |        |  |  |  |  |
|                   | Save            | Cancel |  |  |  |  |
| EIGURE 11-4       |                 |        |  |  |  |  |

Repeat steps ii-vi for additional sub call panels.

### 11.2.3 Register IP Cameras

- i. Login to the Main Call Panel as described in section 0.
- vii. Navigate to **System Settings** > **Camera Settings**.
- viii. Choose the first unused entry and press **Modify**.

| WEB SERVICE2.0       | ☆ Local Se     | ttings   | <b>≣</b> ₀System Setti | ngs     | Network Setti | ings   | Log Manager | nent        |        | L 🔶 🖸  | <b>}</b> - |
|----------------------|----------------|----------|------------------------|---------|---------------|--------|-------------|-------------|--------|--------|------------|
| Door No. Management  | Camera Setting |          |                        |         |               |        |             |             |        |        |            |
| Flat No. Management  | Camera Name    | IP Addr. | Username               | Port No | Protocal      | Stream | Channel     | Device Type | Modify | Delete |            |
| C                    |                | 0.0.0.0  | admin                  | 554     | Local         | Extra1 |             | IPC         | 1      |        |            |
| Concierge Management |                | 0.0.0.0  | admin                  | 554     | Local         | Extra1 |             | IPC         |        |        |            |
|                      |                | 0.0.0.0  | admin                  | 554     | Local         | Extral |             | IPC         | 1      |        |            |
| Status               |                | 0.0.0.0  | admin                  | 554     | Local         | Extral |             | IPC         | 1      |        |            |
|                      |                | 0.0.0.0  | admin                  | 554     | Local         | Extra1 |             | IPC         | 1      |        |            |
| Messages 🗸 🗸         |                | 0.0.0.0  | admin                  | 554     | Local         | Extra1 |             | IPC         | 1      |        |            |

FIGURE 11-5

- ix. Enter a user-friendly Camera Name.
- x. Enter the IP Address for the camera and device specific settings as required.
- xi. Press Save.

| Modify      |               |      | ×           |  |  |  |  |
|-------------|---------------|------|-------------|--|--|--|--|
|             |               |      |             |  |  |  |  |
| Camera Name | MainDoor      |      | - 1944      |  |  |  |  |
| IP Addr.    | 192.168.1.118 |      | - 25.EE     |  |  |  |  |
| Username    | admin         |      |             |  |  |  |  |
| Password    | •••••         |      | 17.19<br>19 |  |  |  |  |
| Port No     | 554           |      |             |  |  |  |  |
| Protocal    | Onvif         |      |             |  |  |  |  |
| Stream      | Evtral        | -    |             |  |  |  |  |
| Stream      | LXUAL         |      |             |  |  |  |  |
| Channel     | 1             |      |             |  |  |  |  |
| Device Type | IPC           |      |             |  |  |  |  |
|             |               |      | 270         |  |  |  |  |
|             | Save          | Cano | el          |  |  |  |  |
| FIGURE 11-6 |               |      |             |  |  |  |  |

Repeat steps viii-xi for additional cameras.

| 🖉 Notes |  |  |
|---------|--|--|
|         |  |  |
|         |  |  |
|         |  |  |
|         |  |  |
|         |  |  |
|         |  |  |
|         |  |  |
|         |  |  |
|         |  |  |
|         |  |  |

# 11.3 Check Status

- i. Login to the Main SIP Server Call Panel as described in section 7.
- xii. Navigate to **System Settings > Status**.

| WEB SERVICE2.0       | <b>尊Local Settings</b> | System Settings | Network Settings   | Log Management      | ▲ ♠ ⊕-   |
|----------------------|------------------------|-----------------|--------------------|---------------------|----------|
| Door No. Management  | Status                 |                 |                    |                     |          |
| Flat No. Management  | Flat No.               | Status          | IP:Port            | Reg Time            | Off Time |
|                      |                        | Online          | 192.168.1.125:5060 | 28-11-2019 01:24:18 |          |
| Concierge Management | 8001                   | Online          | 192.168.1.111:5061 | 28-11-2019 01:24:37 |          |
| Camera Setting       |                        |                 |                    |                     | ⊌        |
|                      |                        |                 |                    |                     |          |
| Messages 🗸 🗸 🗸       |                        |                 |                    |                     |          |
|                      |                        |                 |                    |                     |          |
|                      |                        |                 |                    |                     |          |
|                      |                        | FIGU            | RE 11-7            |                     |          |

All SIP devices registered to the Main Call Panel are displayed. If a device has gone offline, it will display the last **Off Time.** 

| 🖉 Notes |
|---------|
|         |
|         |
|         |
|         |
|         |
|         |
|         |
|         |
|         |
|         |
|         |
|         |
|         |
|         |
|         |
|         |
|         |
|         |
|         |
|         |
|         |
|         |
|         |
|         |

# **Device List**

| IP Address    | Block ID | SIP ID | Туре       | Description               |
|---------------|----------|--------|------------|---------------------------|
| 192.168.1.111 | 1        | 8001   | Call Panel | Ashwood Court, Front Door |
|               |          |        |            |                           |
|               |          |        |            |                           |
|               |          |        |            |                           |
|               |          |        |            |                           |
|               |          |        |            |                           |
|               |          |        |            |                           |
|               |          |        |            |                           |
|               |          |        |            |                           |
|               |          |        |            |                           |
|               |          |        |            |                           |
|               |          |        |            |                           |
|               |          |        |            |                           |
|               |          |        |            |                           |
|               |          |        |            |                           |
|               |          |        |            |                           |
|               |          |        |            |                           |
|               |          |        |            |                           |
|               |          |        |            |                           |
|               |          |        |            |                           |
|               |          |        |            |                           |
|               |          |        |            |                           |
|               |          |        |            |                           |
|               |          |        |            |                           |
|               |          |        |            |                           |
|               |          |        |            |                           |

# CAME T ENTROTEC

#### **CAME ENTROTEC**

5 Ashwood Court Oakbank Livingston EH53 0TL

Tel: 01506 886230 Support: 01506 886235

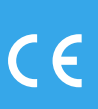

© PRODPCGUIDE0322 - 2022 - EN YOU MAY NOT EVEN PARTIALLY REPRODUCE THIS DOCUMENT THE DATA AND INFORMATION SHOWN IN THIS CATALOGUE ARE SUBJECT TO CHANGE WITHOUT OBLIGATION TO GIVE PRIOR NOTICE BY CAME S.P.A, E&OE

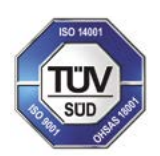

CAME S.p.A. Came cancelli automatici S.p.A. is certified for Quality and Environment UNI EN ISO 9001 UNI EN ISO 14001 BS OHSAS 18001

**CAME.COM/ENTROTEC**